## **Overview of an Employee Timesheet**

| Step | Action                                                                                                    |
|------|----------------------------------------------------------------------------------------------------|
| 1.   | Click the LSUHSC Processes link.<br>▷ LSUHSC Processes                                                                                                    |
| 2.   | Click the <b>Time and Labor</b> link.<br>▶ Time and Labor                                                                                                    |
| 3.   | Click the Use link.<br>▶Use                                                                                                    |
| 4.   | Click the <b>Timesheet</b> link.                                                                                                    |
|      | Note:<br>You can add this navigation path to your favorites by clicking Add to Favorites at the top<br>of your screen.<br><u>– Timesheet</u>                                                                                          |
| 5.   | Click the <b>Collapse Menu</b> button.                                                                                                    |
| 6.   | There are two <b>recommended ways to search</b> for an employees timesheet: <b>EmplID</b> and <b>Department ID</b>                                                                                                    |
|      | First let's Search using <b>EmplID</b> :<br>Enter the <b>EmplID</b> for an employee into the appropriate field.                                                                                                    |
|      | <b><u>Note:</u></b><br>If you do not know the employees ID number you can leave all fields blank on this screen and click the "Search" button. This method will provide a list of employees you have access to view their timesheets. |
| 7.   | Click the <b>Search</b> button to display the employee's current timesheet.                                                                                                    |
|      | Note:<br>You will not be able to edit or make corrections to your own timesheet.<br>Search                                                                                                    |

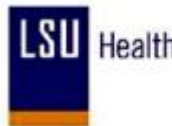

| Step | Action                                                                                                    |
|------|----------------------------------------------------------------------------------------------------|
| 8.   | Now let's search using the <b>Department ID:</b>                                                                                                    |
|      | Enter the <b>Department ID</b> into the <b>Department</b> field.                                                                                                    |
|      | <u>Note:</u><br>When searching by Department Number you must enter the following codes before your department number:                                                                  |
|      | LSUSH = SH (i.e. SH2036110)<br>EACMC = EA (i.e. EA2046210)<br>HPLMC = HL (i.e. HL2056440)                                                                                              |
| 9.   | Click the <b>Search</b> button.                                                                                                    |
|      | Search                                                                                                    |
| 10.  | This search method will list all the employees with that department number.                                                                                                    |
|      | Click the <b>link</b> for the employee's timesheet you wish to view.                                                                                                    |
| 11.  | The <b>Header</b> of the timesheet contains the <b>Name and EmplID</b> of the employee whose timesheet is being viewed.                                                                |
| 12.  | Timesheet Colors                                                                                                    |
|      | The <b>colors</b> used to highlight <b>row or field</b> a timesheet <b>indicate</b> the following:                                                                                     |
|      | Green Row - A green row(s) indicates a Holiday.                                                                                                    |
|      | <b>Red Row</b> – A red row(s) indicates there is an <b>error</b> on the row.<br><b>Yellow Row</b> – A yellow row(s) indicates a <b>row</b> has been <b>added</b> to the timesheet:     |
|      | <b>Red Field</b> – A red In or Out field(s) indicates a <b>missed punch</b> ; and                                                                                                    |
|      | <b>Purple Punch</b> – A purple punch time indicates a <b>Transfer was recorded</b> ( <b>employee floated</b> to another department "clock code 5").                                    |
| 13.  | Below the Header information is the <b>Empl Data</b> section. The Empl Data section provides a summary of the employee's basic job data. The individual fields are defined as follows: |
|      | Class Indc: Classified or Unclassified;                                                                                                    |
|      | F/P: Full-time or Part-time;<br>Std Hrs: Number of standard hours worked in a week:                                                                                                    |
|      | Meal: Defines when a meal deduction is taken;                                                                                                    |
|      | Term Dt: Will be blank for all active employees;<br>Job Code: Current job code and description of position                                                                             |
|      | OVT: Defines overtime compensation options; and                                                                                                    |
|      | DeptID: Current department number and name;                                                                                                    |

| Step | Action                                                                                                    |
|------|----------------------------------------------------------------------------------------------------|
| 14.  | The <b>TL Leave Data</b> section is to the right of the Empl Data. The <b>TL Leave Data</b> section provides basic <b>summary</b> information regarding an employee's leave options and hours earned. The individual fields are defined as follows:                                                                                                    |
|      | <b>Plan Type:</b> Numerical value assigned to a leave option for which the employee is eligible;<br><b>Description:</b> Leave option associated with specified plan type;                                                                                                    |
|      | <b>Timesheet Balance:</b> Amount of time used by an employee since last system update; <b>and</b><br><b>Leave Balance:</b> Current amount of leave time earned and available for use by the<br>employee.                                                                                                    |
|      | <b>Note:</b> The system will not allow you to enter more leave than what is in the Leave Balance. Leave balances are updated AFTER payroll run.                                                                                                    |
| 15.  | Below the Empl Data section is where the timesheet Begin Date and End Date is displayed.                                                                                                    |
|      | The <b>Pay Rule</b> link displays to the right of the End Date. The <b>Pay Rule</b> provides information on <b>how</b> the employee will be <b>paid</b> based on designated job circumstances or events.                                                                                                    |
|      | Click the <b>Pay Rule</b> link.                                                                                                    |
| 16.  | The <b>Pay Rules</b> are defined as follows:                                                                                                    |
|      | <ul> <li>Workgrp: Indicates an employee will punch time.</li> <li>Meal: Determines when a meal deduction is taken;</li> <li>Shift 2: Indicates if the employee is eligible for Evening shift differential pay;</li> <li>Shift 3: Indicates if the employee is eligible for Night shift differential pay;</li> <li>OverTime: Defines overtime compensation options;</li> <li>WeekEnd: Indicates if the employee is eligible for WeekEnd shift differential pay;</li> <li>CallBack: Indicates employees is eligible for callback</li> <li>Hol Worked: Indicates compensation code for holiday worked.</li> </ul> |
| 17.  | Click the <b>Return</b> button to return to the employee's timesheet.                                                                                                    |
| 18.  | Click the <b>Down</b> button of the scrollbar to view additional page information.                                                                                                    |

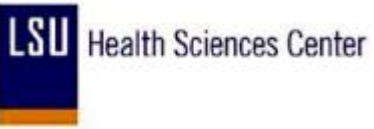

| Step | Action                                                                                                    |
|------|----------------------------------------------------------------------------------------------------|
| 19.  | The <b>options</b> discussed <b>below</b> are displayed directly above the <b>Punch and Elapsed Time Detail/Timesheet grid</b> :                                                                                                    |
|      | <ul> <li>Save: Allows you to "Save" changes made to the Timesheet in the system;</li> <li>Date: Display the current date that you are working in the timesheet. You can view a previous timesheet by changing the date and clicking the Refresh button;</li> <li>Refresh: Allows you to view previous timesheets by changing the date in the Date field;</li> <li>Previous Period: Allows you to view the previous calendar period timesheet; and Next Period: Allows you to view the next calendar period timesheet.</li> </ul>                                                                                                    |
| 20.  | The <b>Punch and Elapsed Time Detail</b> section may also be referred to as the <b>Timesheet</b><br><b>Grid</b> . The <b>columns</b> that comprise the <b>Punch and Elapsed Time Detail/Timesheet Grid</b><br>are defined as follows:                                                                                                    |
|      | <ul> <li>Plus button(+): Adds additional rows on the specified date.</li> <li>Minus button(-): Removes rows from on the specified date.</li> <li>Date: Calendar days included in the pay period;</li> <li>Day: Day of the week that coincides with the specified date;</li> <li>Xfer: Indicates if employee worked as a float on the specified date;</li> <li>In: Clock In time.</li> <li>Out: Clock out time.</li> </ul>                                                                                                    |
|      | <b>TRC:</b> Time Reporting Code - Pay Codes<br><b>Hours:</b> Total number of payable hours on the specified date. (Rounding rule is not applied, refer to Payable Details section after Time Admin runs)                                                                                                    |
| 21.  | Columns comprising Punch and Elapsed Time Detail/Timesheet Grid (continued)<br>Cumulative: Running total of the number of payable hours in the designated period;<br>(Rounding rule is not applied, refer to Payable Details after Time Admin runs)<br>Skipped Meal: Indicates if employee will receive pay for meal break<br>Hazard/In Chrg: Indicates if change in compensation is warranted based on the<br>employee encountering a specified hazard or working in a more senior capacity;<br>CallBack: Indicates the employee is due CallBack compensation;<br>Department Transfer: Indicates the employee worked as a float in another department;<br>and<br>Comment Code: Refer to the Add/Delete Comment Codes Section of the manual. |
| 22.  | Below the Punch and Elapsed Time Detail sections are four additional sections:<br>Time Admin Status, Payable Totals, Payable Detail Exceptions, and                                                                                                    |
|      | Schedules.                                                                                                    |

| Step | Action                                                                                                    |
|------|----------------------------------------------------------------------------------------------------|
| 23.  | The Time Admin Status section provides information on:                                                                                                    |
|      | Last Update Date/Time: The last date and time the Time Admin process was run;<br>Earliest Chg Dt: The earliest date the Time Admin process will include.<br>Run TA: Indicates whether the Time Admin process needs to run:<br>Y=Time Admin need to run;<br>N=Time Admin has been run since last updates to timesheet; and<br>X=Time Admin is currently running.                                                                                                    |
| 24.  | The <b>Payable Totals</b> section provides information on:                                                                                                    |
|      | <b>TRC:</b> Identifies all Time Reporting Codes payable to the employee; and <b>Tot Hours:</b> Total time payable for the selected pay period.                                                                                                    |
| 25.  | The Payable Detail section provides information on:                                                                                                    |
|      | Date: Calendar date of the day worked;<br>Day: Day of the week worked;<br>TRC: Manual or system generated edit code; Time Reporting Codes<br>Quantity: Amount of payable time associated with each TRC code;<br>Department: Code to which time will charged if other than home department; and<br>Status: Identifies if timesheet has been approved to pay.<br>AP-Approved<br>CL-Closed<br>DL-Diluted<br>ES-Estimated<br>IG-Ignore<br>NA-Needs Approval<br>NO-No Pay<br>OE-Online Estimate<br>PD-Distributed<br>RP-Rejected by Payroll<br>RV-Reversed Check<br>SP-Sent to Payroll<br>TP-Taken by Payroll              |
| 26.  | The Exceptions section provides information on:<br>Severity: Indicates the severity of the punch;<br>Date: Indicates the day the exception occured;<br>Exception ID: Indicates the exception code related to the exception;<br>Description: Indicates the reason for the exception;<br>Msg Data1: Indicates the punch time that cause the exception;<br>Msg Data2: Indicates additional information about the punch time that cause the<br>exception; and<br>Status: The status will always display unresolved if a punch displays in the exception<br>section. If a exception is resolved it will no longer display. |

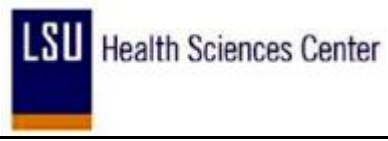

| Step | Action                                                                         |
|------|--------------------------------------------------------------------------------|
| 27.  | The <b>Schedules</b> section provides information on:                          |
|      | Date: Calendar date the employee is scheduled to work;                         |
|      | <b>Day:</b> Day of the week the employee is scheduled to work;                 |
|      | Start Time: Time of the day the employee is scheduled to begin work; and       |
|      | End Time: Time of the day the employee is scheduled to end work.               |
| 28.  | This completes <i>Overview of an Employee Timesheet</i> .<br>End of Procedure. |